## Assinando Arquivos em PDF utilizando o Adobe Reader XI

# Inicialmente deve abrir o arquivo PDF a ser assinado com o adobe reader XI e clicar na opção **Preencher e assinar**, depois **Assinar** e depois na tela de dialogo selecionar a opção **Arrastar novo retângulo de assinatura**.

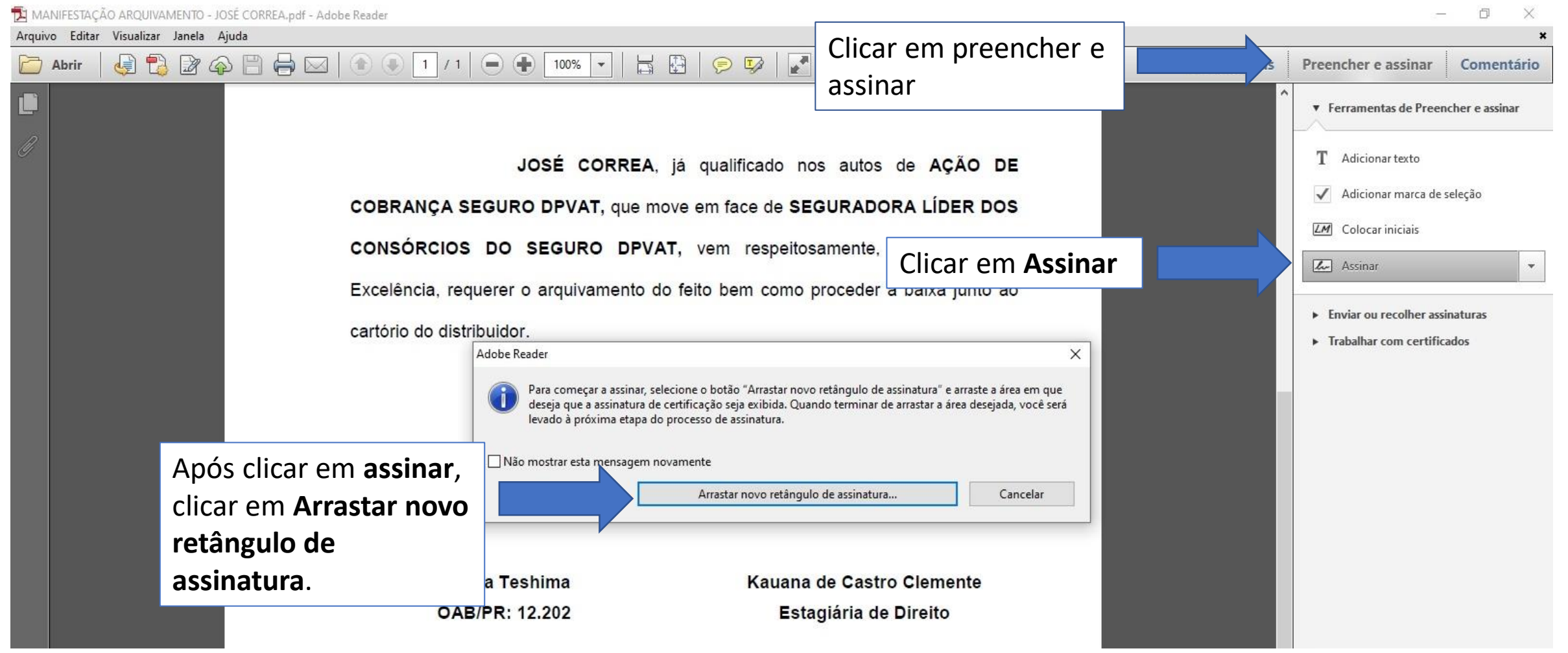

### A próxima etapa é selecionar a área onde deve ficar a assinatura.

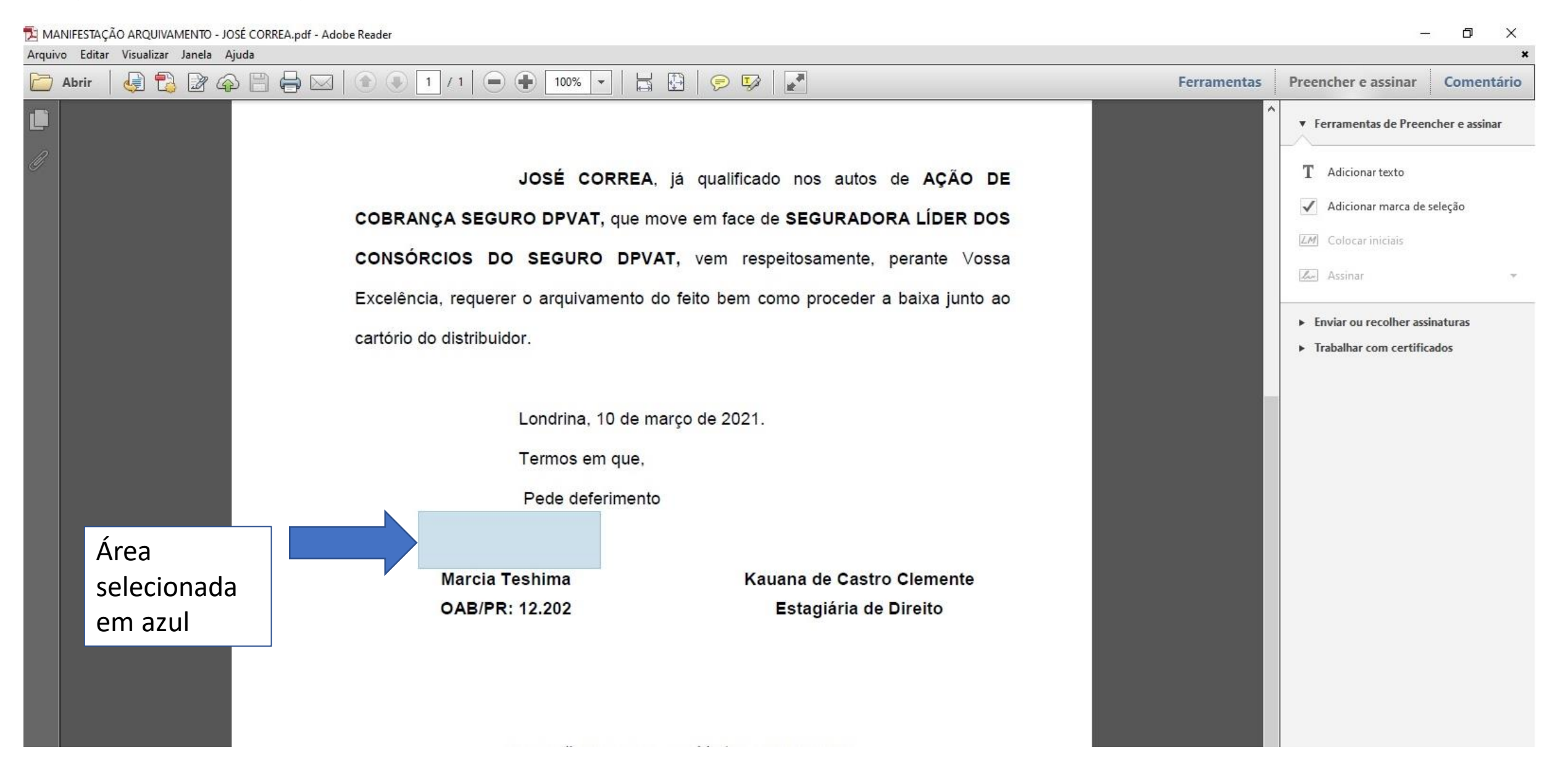

### Após selecionada a área, deve selecionar a assinatura a ser adicionada ao documento.

D

X

🔁 MANIFESTAÇÃO ARQUIVAMENTO - JOSÉ CORREA.pdf - Adobe Reader

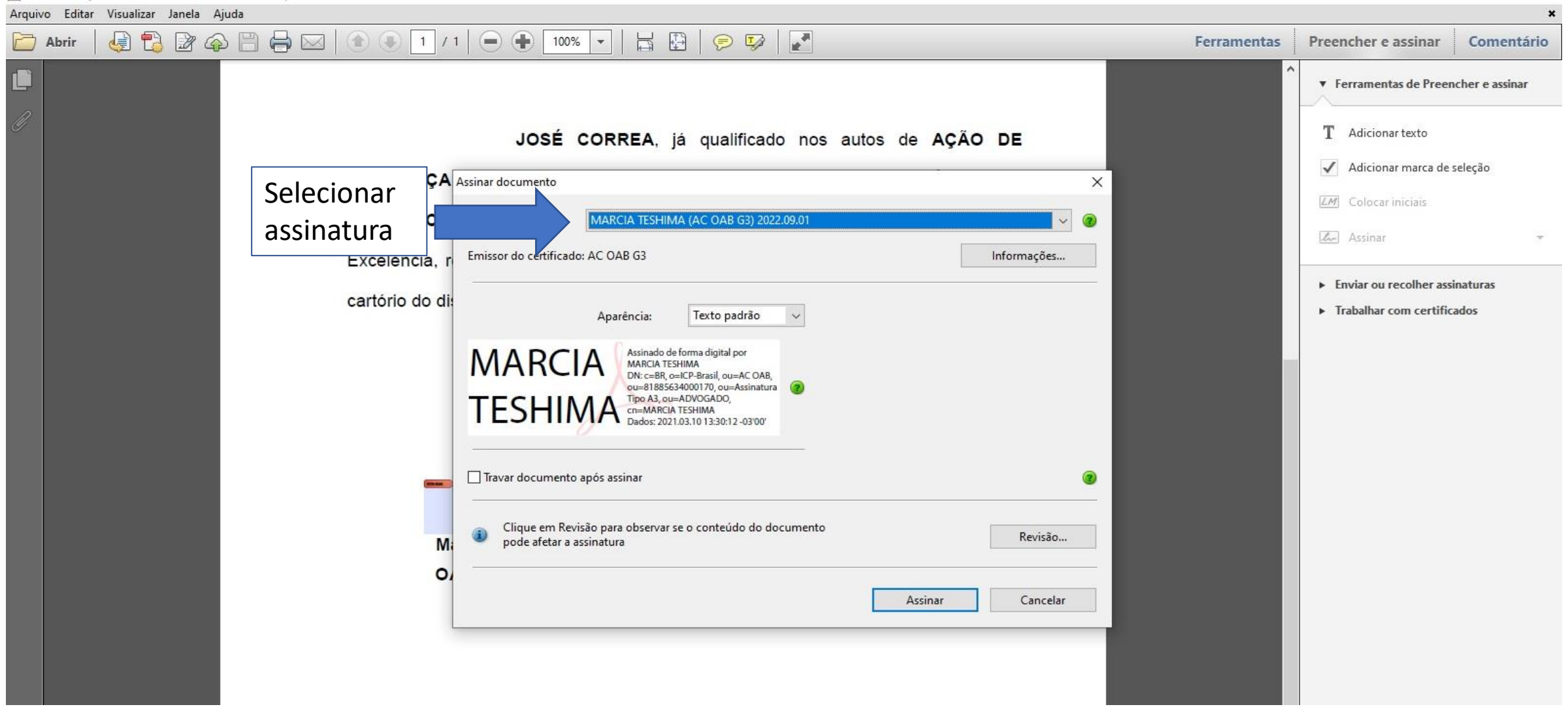

Selecionada a assinatura, deve informar se o documento deve ser travado(no caso de contrato de estágio só pode ser travado após a assinatura da coordenação de estágio e direção do EAAJ) e clicar em Assinar para adicionar a assinatura digital.

### Selecionar o local onde o arquivo assinado deve ser salvo.

🔁 MANIFESTAÇÃO ARQUIVAMENTO - JOSÉ CORREA.pdf - Adobe Reader

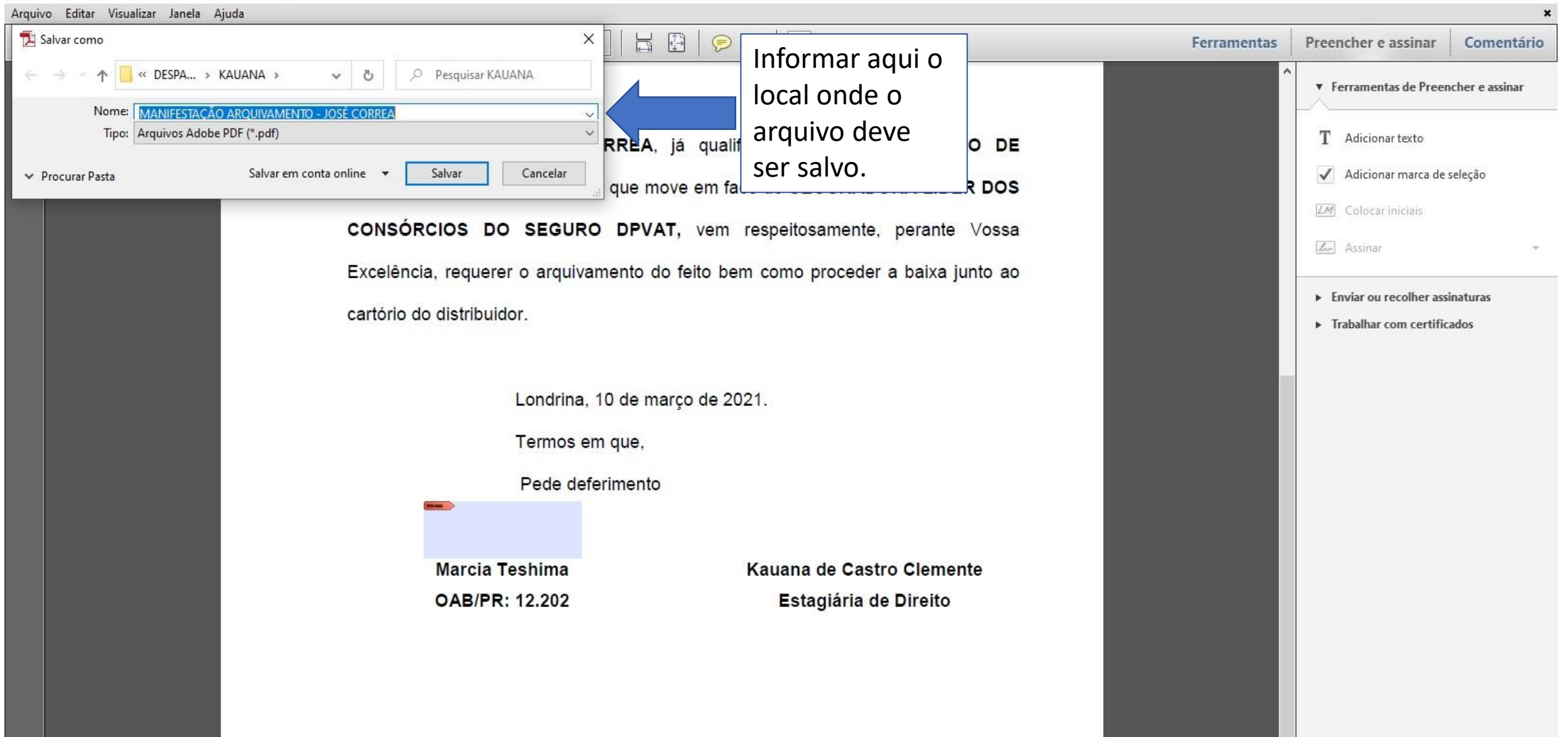

D.

X

### Agora deve inserir o PIN/Senha do certificado digital.

🔁 MANIFESTAÇÃO ARQUIVAMENTO - JOSÉ CORREA\_assinado.pdf - Adobe Reader

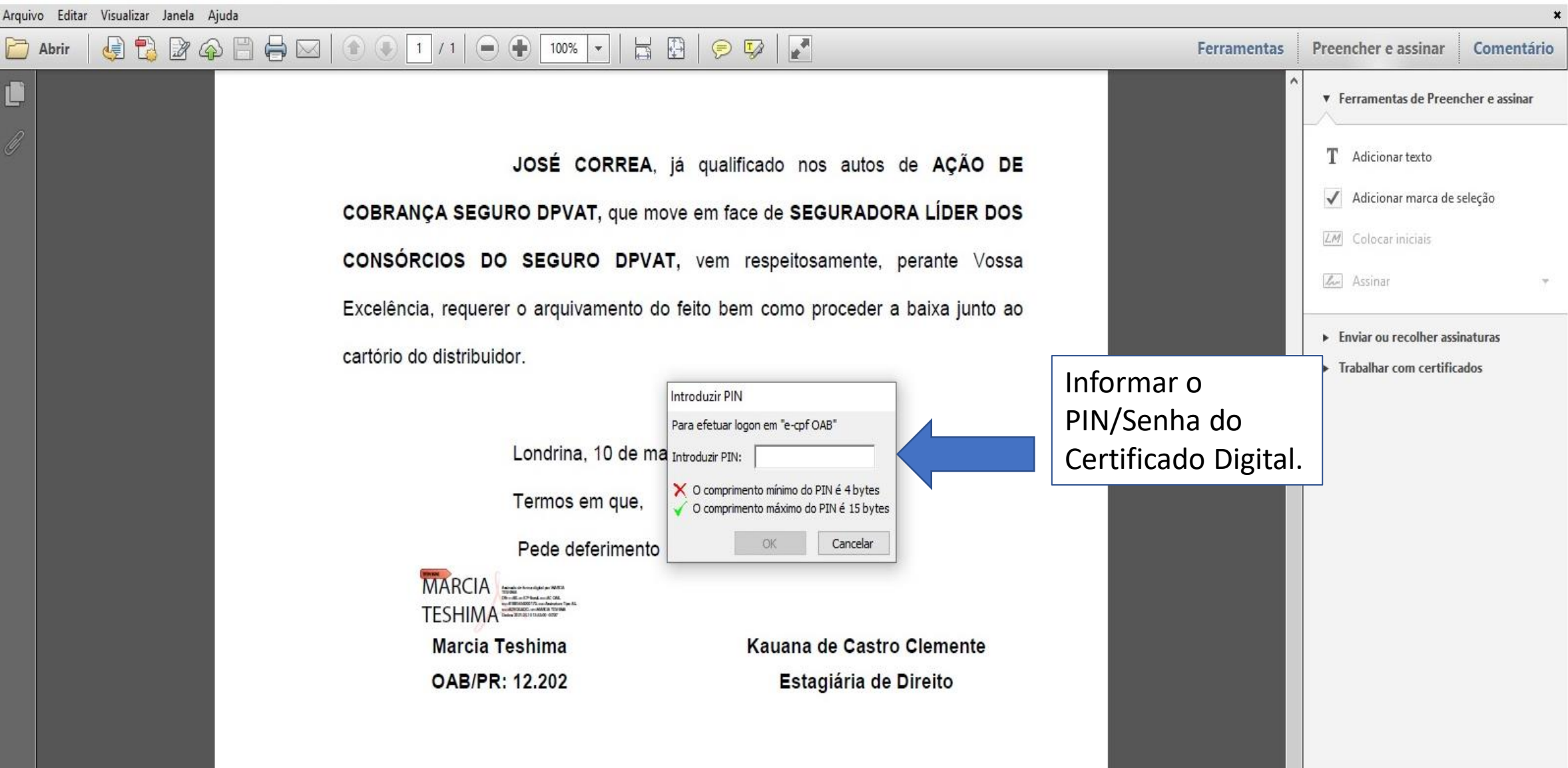

Ð

X

# Após inserir o PIN/Senha e confirmada a operação, o documento já está assinado.

| 🔁 MANIFESTAÇÃO ARQUIVAMENTO - JOSÉ CORREA_assinado.pdf - Adobe Reader 🥂 🗇 🗙 |                                                                                 |                                        |                         |                                                                                        |
|-----------------------------------------------------------------------------|---------------------------------------------------------------------------------|----------------------------------------|-------------------------|----------------------------------------------------------------------------------------|
| Arquivo Editar Visualizar Janela Ajuda                                      |                                                                                 |                                        |                         | ×                                                                                      |
| 🗁 Abrir 🛛 🛃 🔁 🖓 🎧 🖺 🖨 🖂                                                     |                                                                                 |                                        | Ferramentas             | Preencher e assinar Comentário                                                         |
| Ao menos uma assinatura apresenta problemas.                                |                                                                                 |                                        | 🧭 Painel de assinaturas | ▼ Ferramentas de Preencher e assinar                                                   |
|                                                                             |                                                                                 |                                        | ^                       | T Adicionartexto                                                                       |
|                                                                             | JOSÉ CORREA                                                                     | A, já qualificado nos autos de AÇÃO DE |                         | Adicionar marca de seleção                                                             |
|                                                                             | COBRANÇA SEGURO DPVAT, que move em face de SEGURADORA LÍDER DOS                 |                                        |                         | Colocar iniciais                                                                       |
|                                                                             | CONSÓRCIOS DO SEGURO DPVAT, vem respeitosamente, perante Vossa                  |                                        |                         |                                                                                        |
|                                                                             | Excelência, requerer o arquivamento do feito bem como proceder a baixa junto ao |                                        |                         | <ul> <li>Enviar ou recolher assinaturas</li> <li>Trabalhar com certificados</li> </ul> |
|                                                                             | cartório do distribuidor.                                                       |                                        |                         |                                                                                        |
|                                                                             | Londrina, 10 de                                                                 | marco de 2021                          |                         |                                                                                        |
|                                                                             |                                                                                 |                                        |                         |                                                                                        |
|                                                                             | Termos em que,                                                                  |                                        |                         |                                                                                        |
|                                                                             | Pede deferimento                                                                |                                        |                         |                                                                                        |
|                                                                             |                                                                                 |                                        |                         |                                                                                        |
|                                                                             | Marcia Teshima                                                                  | Kauana de Castro Clemente              |                         |                                                                                        |
|                                                                             | OAB/PR: 12.202                                                                  | Estagiária de Direito                  |                         |                                                                                        |
|                                                                             |                                                                                 |                                        |                         |                                                                                        |